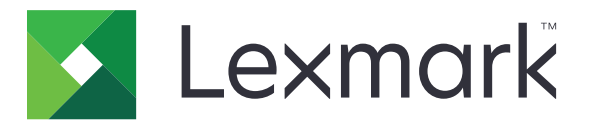

# **Display Customization**

Version 4,7

Administratorvejledning

Marts 2019

www.lexmark.com

# Indhold

| Ændringshistorik                                                               | 3  |
|--------------------------------------------------------------------------------|----|
| Oversigt                                                                       | 4  |
| Konfiguration af programmet                                                    | 5  |
| Adgang til Embedded Web Server                                                 | 5  |
| Aktivering af tilpasning af display                                            | 5  |
| Administration af billeder til pauseskærm og diasshow                          | 5  |
| Opsætning af programmet til at bruge et flashdrev                              | 5  |
| Valg af en baggrund                                                            | 6  |
| Visning af statusikonerne på pauseskærmen                                      | 6  |
| Adgang til programmer og printerfunktioner på pauseskærmen                     | 6  |
| Indstilling af en loginprofil                                                  | 7  |
| Indstilling af starttid for pauseskærm                                         | 7  |
| Tilpasning af tekst på pauseskærmen                                            | 7  |
| Sådan skjuler du indstillinger på pauseskærmen                                 | 7  |
| Aktivering af programmets sikkerhedstilladelser                                | 8  |
| Import eller eksport af en konfigurationsfil                                   | 8  |
| Brug af programmet                                                             | 9  |
| Ændring af baggrundsbillede                                                    | 9  |
| Visning af et diasshow                                                         | 9  |
| Fejlfinding                                                                    | 10 |
| Programfejl                                                                    | 10 |
| Kan ikke uploade billede                                                       | 10 |
| Kan ikke få adgang til Skift baggrund og ikonerne for Diasshow på startskærmen | 11 |
| Billedet vises ikke                                                            | 11 |
| Fejl ved læsning af flashdrev                                                  | 11 |
| Der sker ikke noget, når flashdrevet indsættes                                 | 11 |
| Bekendtgørelser                                                                | 13 |
| Indeks                                                                         | 15 |

# Ændringshistorik

#### Marts 2019

• Opdateret den påkrævede filstørrelse for billeder.

### April 2018

• Tilføjet support til cloud-baserede meddelelser.

### August 2017

• Tilføjet instruktioner om afhjælpning af programfejl.

#### Juli 2016

- Tilføjet vejledning om følgende:
  - Indstilling af en loginprofil.
  - Tilpasse tekst på pauseskærmen.
  - Skjule indstillinger på pauseskærmen.
- Tilføjet oplysninger om forlængelse af indstillingen for skærmtimeout.
- Tilføjet support til kroatisk, rumænsk, serbisk, slovakisk og slovensk.

#### Januar 2016

• Første frigivelse af dokument for multifunktionsprodukter med et tablet-lignende display til touchskærm.

# Oversigt

Brug programmet til at uploade billeder til printeren. Du kan bruge billederne til at oprette brugerdefinerede diasshows eller angive baggrunden og pauseskærmen på printeren.

Dette dokument indeholder instruktioner om, hvordan du konfigurerer, anvender og udfører fejlfinding af programmet.

# **Konfiguration af programmet**

Du skal muligvis have administratorrettigheder for at konfigurere programmet.

### Adgang til Embedded Web Server

1 Hent printerens IP-adresse. Gør et af følgende:

- Find IP-adressen på printerens startskærmbillede.
- På printerens startskærm skal du trykke på Indstillinger > Netværk/porte > Netværksoversigt.
- 2 Åbn en webbrowser, og indtast derefter printerens IP-adresse.

### Aktivering af tilpasning af display

1 Åbn programmets konfigurationsside fra Embedded Web Server:

#### Apps > Skærmtilpasning > Konfigurer

- 2 Aktiver pauseskærm, diasshow og baggrund.
- 3 Klik på Anvend.

### Administration af billeder til pauseskærm og diasshow

1 I Embedded Web Server skal du åbne programmets konfigurationsside:

#### Apps > Skærmtilpasning > Konfigurer

2 Fra afsnittet Billeder til pauseskærm og diasshow kan du tilføje, redigere eller slette et billede.

#### Bemærkninger:

- Du kan tilføje op til ti billeder.
- Når aktiveret, vises statusikoner kun på pauseskærmen, når der er fejl, advarsler eller cloudbaserede meddelelser.
- Yderligere oplysninger om de enkelte indstillinger finder du i hjælpeteksten.
- 3 Klik på Anvend.

### Opsætning af programmet til at bruge et flashdrev

Inden du begynder, skal du sørge for at oprette en mappe i dit flashdrev, der indeholder de billeder, du vil bruge.

1 Åbn programmets konfigurationsside fra Embedded Web Server:

#### Apps > Skærmtilpasning > Konfigurer

- 2 Fra afsnittet Indstillinger til pauseskærm eller Indstillinger til diasshow skal du vælge Aktiver flashdrev.
- **3** I tekstfeltet Mappesti skal du angive stien til mappen, der indeholder billederne på flashdrevet.

4 Juster om nødvendigt de andre indstillinger.

Bemærk! Yderligere oplysninger om de enkelte indstillinger finder du i hjælpeteksten.

5 Klik på Anvend.

### Valg af en baggrund.

1 Åbn programmets konfigurationsside fra Embedded Web Server:

#### Apps > Skærmtilpasning > Konfigurer

- 2 Hvis det er nødvendigt, skal du fra afsnittet Indstillinger for baggrund aktivere baggrunden.
- 3 I menuen Vælg baggrundsbillede skal du vælge et billede.

#### Bemærkninger:

- Du kan også tilføje et brugerdefineret billede.
- Yderligere oplysninger findes i programmets hjælpetekst.
- 4 Klik på Anvend.

### Visning af statusikonerne på pauseskærmen

**Bemærk!** Når aktiveret, vises statusikoner kun på pauseskærmen, når der er fejl, advarsler eller cloudbaserede meddelelser.

1 I Embedded Web Server skal du åbne programmets konfigurationsside:

#### Apps > Skærmtilpasning > Konfigurer

- **2** Fra afsnittet Indstillinger for pauseskærm skal du vælge **Aktiver status**.
- 3 Klik på Anvend.

# Adgang til programmer og printerfunktioner på pauseskærmen

**Bemærk!** For at få vist programikonerne, skal du installere og aktivere de understøttede programmer på din printer. Hvis du vil se en liste over understøttede programmer, skal du se *Readme*-filen.

1 Åbn programmets konfigurationsside fra Embedded Web Server:

#### Apps > Skærmtilpasning > Konfigurer

- 2 Fra afsnittet Indstillinger for pauseskærm, skal du vælge Aktiver indstillinger for Hurtig adgang.
- 3 Klik på Anvend.

### Indstilling af en loginprofil

En loginprofil lader en bruger få automatisk adgang til et bestemt program, når vedkommende har logget på printeren.

1 I Embedded Web Server skal du åbne programmets konfigurationsside:

#### Apps > Skærmtilpasning > Konfigurer

2 Fra afsnittet Indstillinger for pauseskærm, skal du indtaste programnavnet i feltet Loginprofil.

Bemærk! Der er forskel på små og store bogstaver i programnavnet.

3 Klik på Anvend.

### Indstilling af starttid for pauseskærm

- 1 Fra Embedded Web Server skal du klikke på Indstillinger > Enhed > Præferencer.
- 2 I feltet Timeout for skærmen kan du angive, hvor lang tid der skal gå, før skærmen bliver inaktiv.
- 3 Klik på Gem.

**Bemærk!** Hvis stemmevejledning er deaktiveret, vil starttidspunktet for timeout for skærm og pauseskærm automatisk forlænges til 10 gange den indstillede værdi i sekunder.

### Tilpasning af tekst på pauseskærmen

1 I Embedded Web Server skal du åbne programmets konfigurationsside:

#### Apps > Skærmtilpasning > Konfigurer

- 2 Fra afsnittet Indstillinger for pauseskærm, skal du gøre et af følgende:
  - Hvis du vil tilpasse tekst på pauseskærmen, skal du i det brugerdefinerede tekstfeltet indtaste beskeden.
  - Hvis du vil ændre pauseskærmens tekstfarve og placering, skal du vælge de ønskede indstillinger.
- 3 Klik på Anvend.

### Sådan skjuler du indstillinger på pauseskærmen

Bemærk! Indstillingerne for pauseskærm påvirker ikke indstillingerne på startskærmen.

1 I Embedded Web Server skal du åbne programmets konfigurationsside:

#### Apps > Skærmtilpasning > Konfigurer

- 2 Fra afsnittet Indstillinger for pauseskærm, skal du rydde en eller flere af følgende:
  - Vis tid
  - Vis IP
  - Vis dato
- 3 Klik på Anvend.

### Aktivering af programmets sikkerhedstilladelser

- 1 Fra Embedded Web Server skal du klikke på Indstillinger > Sikkerhed > Login-metoder.
- 2 Fra afsnittet Offentlig skal du klikke på Administrer tilladelser.
- **3** Udvid **Apps**, og aktiver derefter det ønskede program.
- 4 Klik på Gem.

### Import eller eksport af en konfigurationsfil

Bemærk! Import af konfigurationsfiler overskriver det eksisterende programs konfigurationer.

**1** Åbn programmets konfigurationsside fra Embedded Web Server:

#### Apps > Skærmtilpasning > Konfigurer

2 Klik på Importer eller Eksporter.

## **Brug af programmet**

Inden du begynder, skal du sikre dig, at programmets sikkerhedstilladelser er aktiveret. Der er flere oplysninger i <u>"Aktivering af programmets sikkerhedstilladelser" på side 8</u>.

### Ændring af baggrundsbillede

- 1 Fra startskærmen skal du trykke på Skift baggrund.
- 2 Vælg den baggrund, du vil bruge.

**Bemærk!** Du kan tilføje et brugerdefineret billede fra Embedded Web Server. Der er flere oplysninger i <u>"Valg af en baggrund." på side 6</u>.

3 Klik på Anvend.

### Visning af et diasshow

#### Bemærkninger:

- Før du bruger programmet, skal du sørge for at konfigurere indstillingerne for diasshow. Der er flere oplysninger i <u>"Konfiguration af programmet" på side 5</u>.
- Programmet kan bruge billeder fra et flashdrev eller billeder, der er uploadet til Embedded Web Server. Hvis programmet er konfigureret til begge, anvendes billederne fra flashdrevet.

#### Visning af et diasshow fra et flashdrev

1 Isæt flashdrevet i printerens USB-port.

Bemærk! Du kan finde yderligere oplysninger i printerens brugervejledning.

**2** Tryk på **Diasshow** på startskærmen. Billeder vises i alfabetisk rækkefølge.

#### Bemærkninger:

- Du kan fjerne flashdrevet, efter diasshowet starter, men billederne bliver ikke gemt i printeren. Hvis diasshowet stopper, skal du indsætte flashdrevet igen for at se billederne.
- For at gemme dine billeder i printeren skal du bruge Embedded Web Server. Der er flere oplysninger i <u>"Administration af billeder til pauseskærm og diasshow" på side 5</u>.

#### Visning af et diasshow fra Embedded Web Server

Tryk på **Diasshow** på startskærmen. Billeder vises i den rækkefølge, de står opført i, på konfigurationssiden til programmet.

Bemærk! Et opslag uden et billede kan ikke bruges i diasshowet.

# Fejlfinding

### Programfejl

Prøv et eller flere af følgende forslag:

#### Kontroller diagnoseloggen

- 1 Åbn en webbrowser, og indtast derefter *IP*/se, hvor *IP* er printerens IP-adresse.
- 2 Klik på Embedded Solutions, og gør derefter følgende:
  - a Ryd logfilen.
  - **b** Indstil logningsniveauet til **Ja**.
  - c Generer logfilen.
- **3** Analyser logfilen, og løs derefter problemet.

Bemærk! Når du har løst problemet, skal du indstille logningsniveauet til Nej.

#### Hvis printeren kører på firmwareniveau 4, skal du nedgradere programversionen

Bemærk! Denne funktion er kun tilgængelig på visse printermodeller.

Gør et af følgende fra den integrerede webserver:

#### Kontroller printerens firmwareniveau

- 1 Klik på Status.
- 2 I afsnittet Printer kontrolleres firmwareniveauet.

Firmwareniveauet skal være mindst **yyyyy.04 y. yyyy**, hvor **y** er printeroplysningerne.

#### Nedgradering af programversionen

**Bemærk!** En nedgradering af programversionen fjerner de eksisterende programkonfigurationer.

- 1 Klik på Programmer.
- 2 Vælg programmet på listen, og klik derefter på Nedgrader.

Kontakt din Lexmark-repræsentant

### Kan ikke uploade billede

#### Sørg for, at filtypen understøttes, og at billedet ikke overstiger den maksimale filstørrelse

Brug et GIF-, JPEG- eller PNG-billede, der ikke overstiger 1MB.

- Målene for baggrundsbilleder skal være 800 x 405 pixel.
- Målene for billeder på pauseskærmen skal være 800 x 480 pixel.

### Kan ikke få adgang til Skift baggrund og ikonerne for Diasshow på startskærmen

#### Sørg for, at programmets sikkerhedstilladelser er aktiveret

Der er flere oplysninger i "Aktivering af programmets sikkerhedstilladelser" på side 8.

### **Billedet vises ikke**

Prøv et eller flere af følgende forslag:

#### Sørg for, at filtypen understøttes, og at billedet ikke overstiger den maksimale filstørrelse

Brug et GIF-, JPEG- eller PNG-billede, der ikke overstiger 1MB.

- Målene for baggrundsbilleder skal være 800 x 405 pixel.
- Målene for billeder på pauseskærmen skal være 800 x 480 pixel.

#### Kontroller, at mappestien til billederne på flashdrevet er korrekt

Der er flere oplysninger i "Opsætning af programmet til at bruge et flashdrev" på side 5.

#### Sørg for at aktivere pauseskærmen og diasshowet

Der er flere oplysninger i "Aktivering af tilpasning af display" på side 5.

**Bemærk!** Hvis den tilgængelige printerhukommelse er mindre end 2308 KB, vises standardbilledet. De tilpassede billeder vises, når der er tilstrækkelig hukommelse.

### Fejl ved læsning af flashdrev

#### Sørg for, at flashdrevet er kompatibelt med printeren

Minimumskravene er som følger:

- USB 2.0
- Fuldhastighedsstandard
- Type A-stik
- Formateret til FAT-filsystemet

Der findes yderligere oplysninger om understøttede flashdrev i printerens brugervejledning.

### Der sker ikke noget, når flashdrevet indsættes

#### Sørg for, at flashdrevet sættes i den forreste USB-port

Flashdrevet fungerer kun, når det indsættes i den forreste USB-port.

# Kontroller, at printeren ikke er i gang med at behandle et andet udskrivnings-, kopierings, scannings- eller faxjob

#### Kontroller, at flashdrevet understøttes

Der findes yderligere oplysninger om testede og godkendte flashdrev i printerens brugervejledning.

#### Sørg for, at printerens USB-port er aktiveret

Du kan finde yderligere oplysninger i printerens brugervejledning.

#### Kontakt din Lexmark-repræsentant

# **Bekendtgørelser**

#### Bekendtgørelse om version

#### Marts 2019

**Følgende afsnit gælder ikke for lande, hvor sådanne regler ikke er i overensstemmelse med den lokale lovgivning:** LEXMARK INTERNATIONAL, INC., UDSENDER DETTE DOKUMENT "SOM DET ER OG FOREFINDES" UDEN ANSVAR AF NOGEN ART, HVERKEN UDTRYKKELIGT ELLER STILTIENDE, HERUNDER, MEN IKKE BEGRÆNSET TIL, STILTIENDE ANSVAR FOR SALGBARHED ELLER EGNETHED TIL BESTEMTE FORMÅL. Nogle stater tillader ikke ansvarsfraskrivelse for udtrykkeligt eller stiltiende ansvar ved bestemte transaktioner, og derfor er denne erklæring måske ikke gældende for dig.

Dette dokument kan indeholde tekniske unøjagtigheder eller typografiske fejl. Der foretages regelmæssige ændringer af oplysningerne heri. Ændringerne inkluderes i senere udgaver. Forbedringer eller ændringer af de beskrevne produkter eller programmer kan foretages på et hvilket som helst tidspunkt.

Henvisninger til produkter, programmer eller tjenester i dette dokument indebærer ikke, at producenten ønsker at gøre disse tilgængelige i alle de lande, hvor producenten opererer. En henvisning til et produkt, et program eller en tjeneste angiver eller antyder ikke, at kun dette produkt, dette program eller denne tjeneste kan anvendes. Eventuelle produkter, programmer eller tjenester med tilsvarende funktionalitet, som ikke er i strid med eksisterende immaterialret, kan anvendes i stedet. Evaluering og godkendelse af brug i forbindelse med andre produkter, programmer eller tjenester, undtagen de af producenten udtrykkeligt tildelte, er brugerens ansvar.

Hvis du ønsker teknisk support fra Lexmark, skal du besøge http://support.lexmark.com.

Du kan finde oplysninger om Lexmark's politik tillader brugen af dette produkt ved at besøge til www.lexmark.com/privacy.

Besøg www.lexmark.com for at få oplysninger om levering og download.

© 2016 Lexmark International, Inc.

Alle rettigheder forbeholdes.

#### Varemærker

Lexmark og Lexmark-logoet er varemærker eller registrerede varemærker tilhørende Lexmark International, Inc. i USA og/eller andre lande.

Alle andre varemærker tilhører deres respektive ejere.

### **Additional copyrights**

This product includes software developed by:

Copyright (c) 2002 Juha Yrjola. All rights reserved.

Copyright (c) 2001 Markus Friedl

Copyright (c) 2002 Olaf Kirch

Copyright (c) 2003 Kevin Stefanik

Redistribution and use in source and binary forms, with or without modification, are permitted provided that the following conditions are met:

1. Redistributions of source code must retain the above copyright notice, this list of conditions, and the following disclaimer.

2. Redistribution in binary form must reproduce the above copyright notice, this list of conditions, and the following disclaimer in the documentation and/or other materials provided with the distribution:

THIS SOFTWARE IS PROVIDED BY THE AUTHOR "AS IS" AND ANY EXPRESS OR IMPLIED WARRANTIES, INCLUDING, BUT NOT LIMITED TO, THE IMPLIED WARRANTIES OF MERCHANTABILITY AND FITNESS FOR A PARTICULAR PURPOSE ARE DISCLAIMED. IN NO EVENT SHALL THE AUTHOR BE LIABLE FOR ANY DIRECT, INDIRECT, INCIDENTAL, SPECIAL, EXEMPLARY, OR CONSEQUENTIAL DAMAGES (INCLUDING, BUT NOT LIMITED TO, PROCUREMENT OF SUBSTITUTE GOODS OR SERVICES; LOSS OF USE, DATA, OR PROFITS; OR BUSINESS INTERRUPTION) HOWEVER CAUSED AND ON THEORY OF LIABILITY, WHETHER IN CONTRACT, STRICT LIABILITY, OR TORT (INCLUDING NEGLIGENCE OR OTHERWISE) ARISING IN ANY WAY OUT OF THE USE OF THIS SOFTWARE, EVEN IF ADVISED OF THE POSSIBILITY OF SUCH DAMAGE.

# Indeks

#### Α

adgang til Embedded Web Server 5 aktivere baggrund 5 diasshow 5 pauseskærm 5 aktivere programmets sikkerhedstilladelser 8

#### В

baggrund aktivere 5 vælge 6 baggrundsbillede ændre 9 billede vises ikke 11 billeder redigere 5 slette 5 tilføje 5

### D

der sker ikke noget, når flashdrevet indsættes 11 diasshow aktivere 5 indstille programmet til at anvende et flashdrev 5 køre 9

#### Ε

eksportere en konfigurationsfil 8 Embedded Web Server tilgå 5

#### F

fejl ved læsning af flashdrev 11 fejlfinding billede vises ikke 11 der sker ikke noget, når flashdrevet indsættes 11 fejl ved læsning af flashdrev 11 flashdrev ikke registreret 11 kan ikke få adgang til Skift baggrund og ikonerne for Diasshow på startskærmen 11 kan ikke uploade billede 10 programfejl 10 flashdrev indstille det program, der skal bruges 5 flashdrev ikke registreret 11

#### Η

historik over ændringer 3

#### I

import af en konfigurationsfil 8 indstille loginprofil 7 indstille starttid for pauseskærm 7 indstillinger pauseskærm 7

#### Κ

kan ikke få adgang til Skift baggrund og ikonerne for Diasshow på startskærmen 11 kan ikke uploade billede 10 konfigurationsfil importere eller eksportere 8

#### L

loginprofil indstille 7

### 0

oversigt 4

#### Ρ

pauseskærm aktivere 5 indstille programmet til at anvende et flashdrev 5 skjule indstillinger 7 vise indstillinger 7 vise knappen Status 6 vise programmer på 6 programfejl 10 programmer vise på pauseskærm 6 programmets sikkerhedstilladelser aktivere 8

#### R

redigere billeder 5

#### S

sikkerhedstilladelser aktivere 8 skifte baggrundsbillede 9 skjule indstillinger for pauseskærm 7 dato 7 IP-adresse 7 klokkeslæt 7 slette billeder 5 starttid for pauseskærm indstille 7 Status - knap vise på pauseskærm 6

#### Т

tekst på pauseskærm tilpasse 7 tilføje billeder 5 tilpasset billede 6 tilpasse tekst på pauseskærmen 7 tilpasset billede tilføje 6

#### V

vise et diasshow Embedded Web Server 9 flashdrev 9 vise indstillinger for pauseskærm 7 vise knappen Status på pauseskærmen 6 vise programmer på pauseskærmen 6 vælge baggrund 6